# # LIVE ####

###### #### #

# Smageia

## # #### ####

# ##

#

| #### | ####                                     | 1   |
|------|------------------------------------------|-----|
| 1.   | ##### ###                                | 1   |
|      | 1.1. ##                                  | 1   |
|      | 1.2. ##                                  | 1   |
|      | 1.3. #######                             | 3   |
|      | 1.4. ##### ###                           | 3   |
| 2.   | ## ###### ####                           | 6   |
|      | 2.1. ####                                | . 6 |
|      | 2.2. # ####/###/######################## | . 7 |
|      | 2.3. # #### ###                          | 8   |
| 3.   | #######################################  | . 9 |
| 4.   | #######################################  | 9   |
|      | 4.1. ####                                | , 9 |
|      | 4.2. ####                                | . 9 |
| 5.   | ####                                     | 9   |
| 6.   | ##### #########                          | 9   |
| 7.   | ###### ########                          | 10  |
| 8.   | # #### ##### ######                      | 10  |
|      | 8.1. #### ##                             | 10  |
| 9.   | #######################################  | 10  |
|      | 9.1. ################################### | 10  |
|      | 9.2. #####                               | 12  |
|      | 9.3. #########                           | 13  |
|      | 9.4. ###### #### ####################### | 13  |
|      | 9.5. ###                                 | 13  |
| 10   | ). ####################################  | 14  |
| 11   | l. ##########                            | 14  |
|      | 11.1. ####2                              | 14  |
|      | 11.2. ################################## | 15  |
|      | 11.3. ##### #######                      | 16  |
| 12   | 2. ####                                  | 17  |
| 13   | 3. #### ##########                       | 17  |
|      | 13.1. ################################## | 17  |
|      | 13.2. #####                              | 17  |
| 14   | 1. ##### ######                          | 18  |
| 15   | 5. ########                              | 18  |

####

| 1. | ###  | ##### | # ######## | ŧ | 13 |
|----|------|-------|------------|---|----|
| 2. | #### | ####  | #########  |   | 13 |

# # LIVE ####

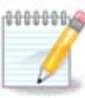

\*\*\*\*\*

# 1. ##### ISO

1.1. ##

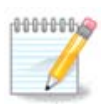

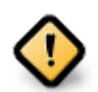

## *1.2. ##*

#### 1.2.1. ##

### ### ##### ###### ##### ##### [####://###.#############/].

## 1.2.2. ######

#### 1.2.2.1. ####

## 1.2.3. Live ##

#### 1.2.3.1. ####

#### 1.2.3.2. Live DVD KDE

#### 1.2.3.3. Live DVD GNOME

#### 1.2.3.4. Live DVD Xfce

#### 1.2.4. Net install media

#### 1.2.4.1. ####

#### 1.2.4.2. netinstall.iso

#### 1.2.4.3. netinstall-nonfree.iso

## 1.3. #######

## 1.3.1. ###

##### ## Save File, #### ##### OK.

#### 1.3.2. ###########

- ## ### ### ##5###, ####: ##5### ####/##/###/####/####.###
- ## ### ### ###1###, ####: ###1### ####/##/###/####/####.###
- ## ### ### ###512###, ####: ###512### ####/##/###/####/####.###

#######:

```
[sam5@localhost ~]$ md5sum /home/sam5/Downloads/Mageia-4-RC-x86_64-DVD.iso
ec1ce42c4b003b5e9bea6911968195c8 /home/sam5/Downloads/Mageia-4-RC-x86_64-DVD.iso
[sam5@localhost ~]$
```

## 1.4. ##### ISO

## 1.4.1. #ISO#####CD#DVD

## 1.4.2. ## ISO # U #

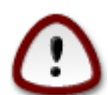

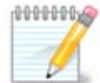

#### 1.4.2.1. ## Mageia ######

1.4.2.2. ## Windows #######

######

1.4.2.3. Using the Command line within a GNU/Linux system

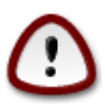

1. ######

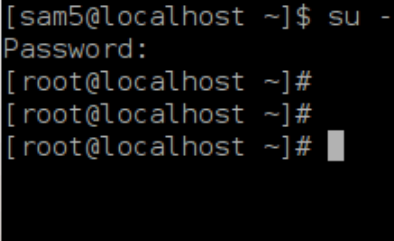

- [root@localhost ~]# fdisk -l Disk /dev/sda: 298.1 GiB, 320072933376 bytes, 625142448 sectors Units: sectors of 1 \* 512 = 512 bytes Sector size (logical/physical): 512 bytes / 4096 bytes I/O size (minimum/optimal): 4096 bytes / 4096 bytes Disklabel type: dos Disk identifier: 0x000db4bf Partition 3 does not start on physical sector boundary. Device Boot Start End Blocks Id System 2048 21256191 83 Linux /dev/sda1 10627072 21256192 63528959 83 Linux /dev/sda2 21136384 ′dev/sda3 63530964 625137344 280803190+ 5 Extended 10671104 83 Linux ′dev∕sda5 63531008 84873215 /dev/sda6 84875264 127016959 21070848 83 Linux 127019008 135985151 /dev/sda7 4483072 82 Linux swap / Solaris /dev/sda8 135987200 198598655 31305728 83 Linux /dev/sda9 198600704 471588863 136494080 83 Linux /dev/sda10 471590912 496777994 12593541+ 83 Linux 496781312 504955079 4086884 82 Linux swap / Solaris /dev/sdall /dev/sda12 504958976 625137344 60089184+ 83 Linux Disk /dev/sdb: 7.5 GiB, 8011087872 bytes, 15646656 sectors Jnits: sectors of 1 \* 512 = 512 bytes Sector size (logical/physical): 512 bytes / 512 bytes I/O size (minimum/optimal): 512 bytes / 512 bytes Disklabel type: dos Disk identifier: 0x15005631 Device Boot Start End Blocks Id System /dev/sdb1 \* 7598079 3799039+ 17 Hidden HPFS/NTFS [root@localhost ~]#

[72594.604531] usb 1-1: new high-speed USB device number 27 using xhci\_hcd
[72594.770528] usb 1-1: New USB device found, idVendor=8564, idProduct=1000
[72594.770533] usb 1-1: New USB device strings: Mfr=1, Product=2, SerialNumber=3
[72594.770536] usb 1-1: Product: Mass Storage Device
[72594.770537] usb 1-1: Manufacturer: JetFlash
[72594.770539] usb 1-1: SerialNumber: 18MJTWLMPUCC3SSB
[72594.770713] usb 1-1: ep 0x81 - rounding interval to 128 microframes, ep desc says 255 microframes
[72594.770719] usb 1-1: ep 0x2 - rounding interval to 128 microframes, ep desc says 255 microframes
[72594.771122] usb-storage 1-1:1.0: USB Mass Storage device detected

[72594.772447] scsi host8: usb-storage 1-1:1.0 [72595.963238] scsi 8:0:0:0: Direct-Access JetFlash Transcend 2GB 1100 PQ: 0 ANSI: 4 [72595.963626] sd 8:0:0:0: [sdd] 4194304 512-byte logical blocks: (2.14 GB/2.00 GiB) [72595.964104] sd 8:0:0:0: [sdd] Write Protect is off [72595.964108] sd 8:0:0:0: [sdd] Mode Sense: 43 00 00 00 [72595.965025] sd 8:0:0:0: [sdd] No Caching mode page found [72595.965031] sd 8:0:0:0: [sdd] Assuming drive cache: write through [72595.967251] *sdd*: sdd1 [72595.969446] sd 8:0:0:0: [sdd] Attached SCSI removable disk

##### X=#### ###### #### ##: /dev/sdd

#######: dd if=/home/user/Downloads/Mageia-6-x86\_64-DVD.iso of=/dev/sdd bs=1M

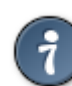

- 7. ##### ### #######: ####

# 2. ## Mageia Live ##

## 2.1. ####

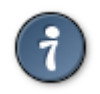

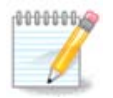

## 2.2. # BIOS/CSM/Legacy ###

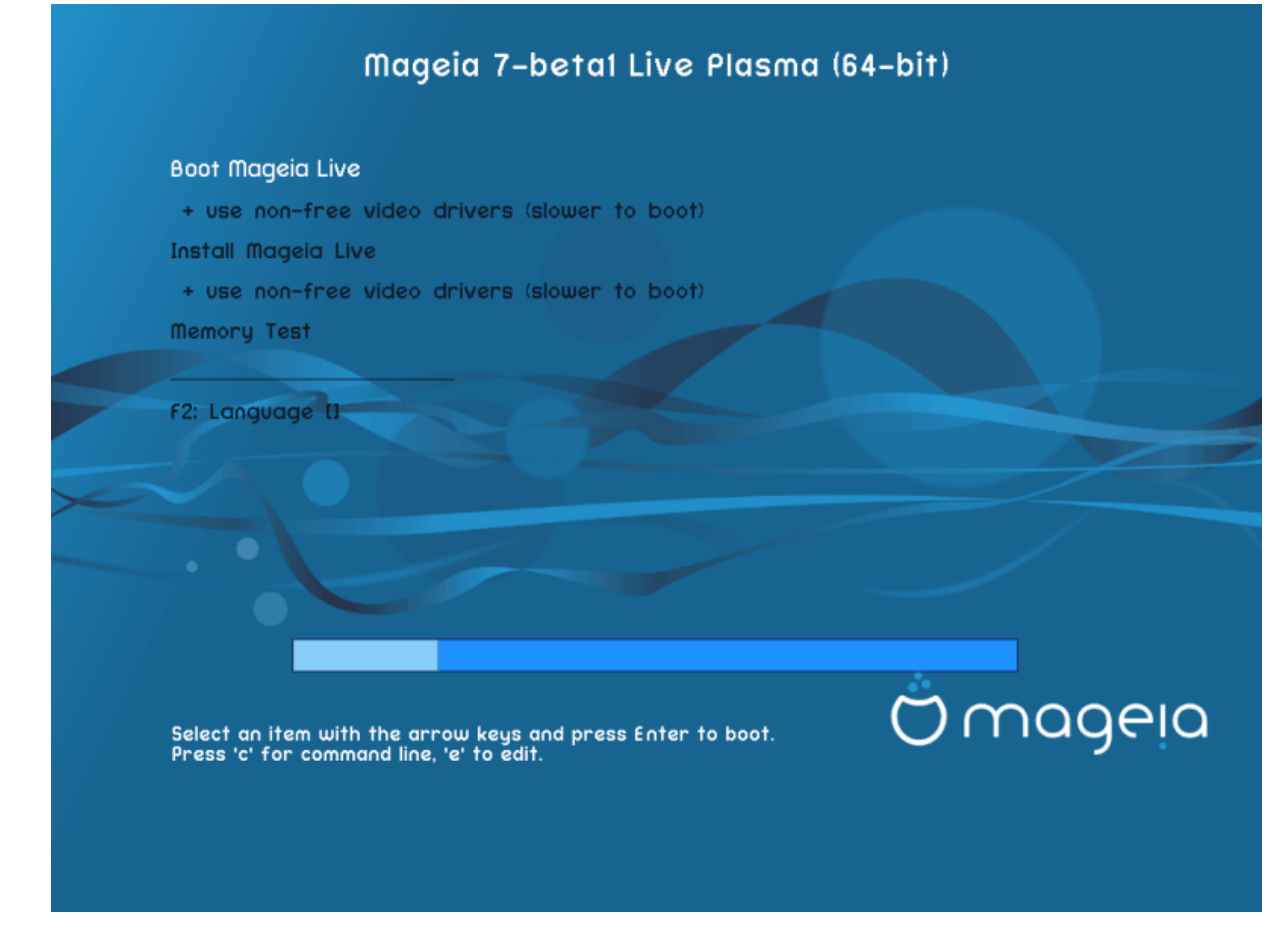

# #### #############

#### Menu

• #### ######

• ###### ####

• #2 ########

## 2.3. # UEFI ###

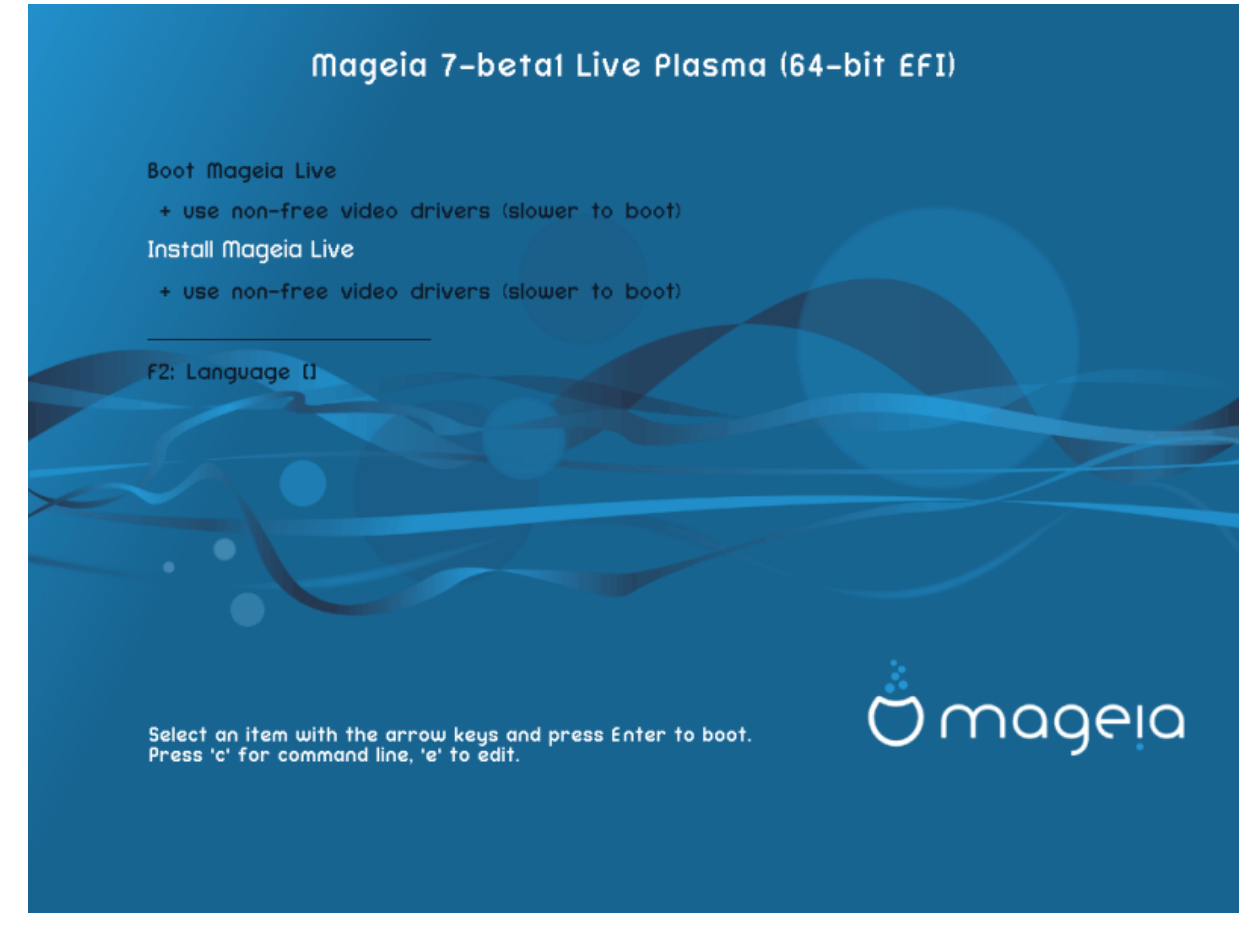

## Menu

• #### ######

• ####### ######

• #2 ########

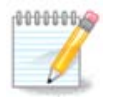

## 3. #########

## *4. #######*

## *4.1. ####*

- ## #######, ###### ###### Accept ### ##### ## Next

## 4.2. ####

## 5. ####

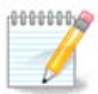

# 6. Clock Settings

# 7. Select Keyboard

# 8. # Live #### Mageia

## 8.1. Live ##

## 8.1.1. ####

- ###############
- ######## ...

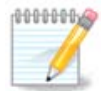

#### 8.1.2. ####

# 9. Partitioning

## 9.1. Suggested Partitioning

#### Main Options

- ### ######## ###########
- ### #### #####

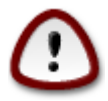

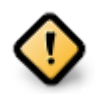

- - # ### #### (## ##### 12/19) ## ########## ## /home

- 50 ## ### /
- 4 ## ### swap

• ### ### ############# /home

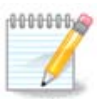

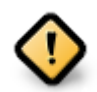

- *Align to* = ###
- Free space preceding (MiB) = 2

## 9.2. #####

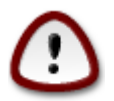

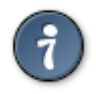

## 9.3. #########

## 9.4. Custom Disk Partitioning with DiskDrake

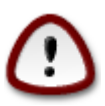

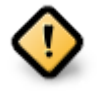

# 1. EFI System Partition

# 2. BIOS boot partition

## *9.5. ###*

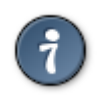

# *10. ##########*

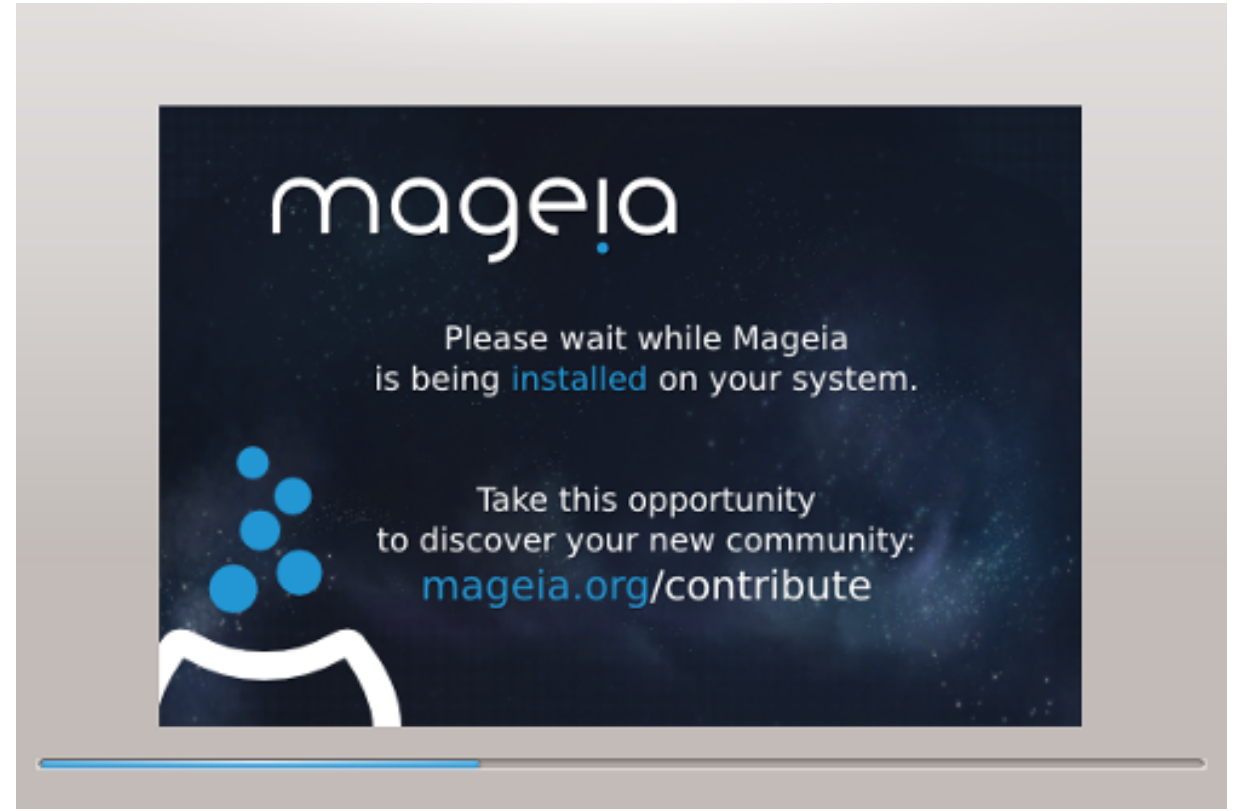

# 11. Bootloader

## 11.1. Grub2

Grub2 on Legacy MBR/GPT systems

Grub2-efi on UEFI systems

## 11.2. Bootloader Setup

#### 

• #### ######

• ########

• ########

• ######## (#####)

Advanced

• Enable ACPI

• Enable SMP

• Enable APIC

• Enable Local APIC

## 11.2.2. Bootloader Configuration

• #######

• ######

Advanced

• Video mode

• Do not touch ESP or MBR

## 11.3. Other Options

#### 11.3.1. ########

#### 11.3.2. Installing Without a Bootloader

#### 11.3.3. ##########

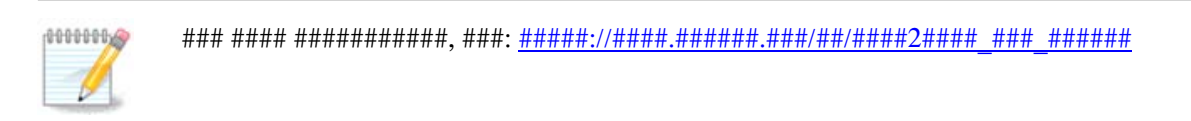

## 12. ####

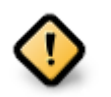

#### ### ### #####, ##### Finish.

# 13. User Management

## 13.1. ######root ######

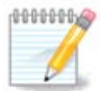

## 13.2. #####

• ####

• #### ####

• ##### ####

• ########

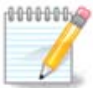

###################

# 14. Login Screen

#### #### ##### ######

# 15. ##Mageia